## How To Order A Temporary Pass

OREGO

OREGON TRUC

## **Step-by-Step Instructions:**

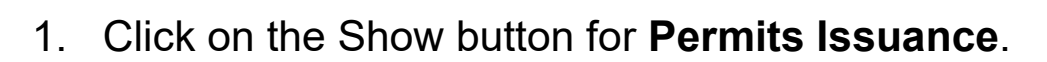

| Manage Your Account Sign up for Direct Payments - more info inside            | Show          |
|-------------------------------------------------------------------------------|---------------|
| Manage Your OTTO Vendor Account                                               | Show          |
| Payments on Account                                                           | <b>F</b> hare |
| Permits Issuance                                                              | Show          |
| Renewals (2022 only)                                                          | Snow          |
| Apportioned Registration (IRP)                                                | Show          |
| IFTA                                                                          | Show          |
| Commercial Registration (Oregon Only)                                         | Show          |
| Weight-Mile Tax Reports New! BULK - Weight-Mile Tax Report transaction inside | Show          |
| Over-Dimension (OD) Permits                                                   | Show          |
| Transponder                                                                   | Show          |
| Trusted Carrier Partner (TCP) Program                                         | Show          |
| Safety Inspections New! Certify outstanding inspections online.               | Show          |
| Inquiries                                                                     | Show          |
| Cart / Logout / Reprint / Batch                                               | Show          |

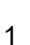

## 2. Click Issue Temporary Pass.

| - | Enroll vehicle(s) in the Oregon Weight-Mile Tax Program                                                       | More Info |    | No Fee                           |
|---|----------------------------------------------------------------------------------------------------|-----------|----|----------------------------------|
| - | Enroll vehicle(s) in the Oregon Weight-Mile Tax Program<br>- in Bulk<br>New! Best used for large applications | More Info |    | No Fee                           |
|   | Replace a Temporary Enrollment Document (TED)<br>Obtain Replacement TED for Current Year Only!                | More Info |    | No Fee                           |
|   | Amend vehicle(s) enrolled in the Oregon Weight-Mile Tax<br>Program                                            | More Info |    | No Fee                           |
|   | Cancel vehicle(s) enrolled in the Oregon Weight-Mile Tax<br>Program                                           | More Info |    | No Fee                           |
|   | Issue Heavy Vehicle Trip Permit                                                                               | More Info | ì  | Payment<br>Options               |
|   | Issue Temporary Pass                                                                                          | More Info | Ъ. | <u>Payment</u><br><u>Options</u> |

# 3. If you have interstate plates, click **Apportioned**. If not, click **Non-Apportioned** and a Trip Permit for registration will also be issued.

| Vahiala Information                                                                                                    |                                                                                                    |
|----------------------------------------------------------------------------------------------------|----------------------------------------------------------------------------------------------------|
|                                                                                                    |                                                                                                    |
| Effective Date                                                                                                    | July V 14 V 2021 V                                                                                                    |
| Unit No.                                                                                                    |                                                                                                    |
| Base State                                                                                                    | ×                                                                                                    |
| Just State                                                                                                    |                                                                                                    |
| VIN Number                                                                                                    |                                                                                                    |
|                                                                                                    | O Non-Apportioned Intrastate plates, need to purchase a trip permit                                                                                  |
| Plate                                                                                                    | O Apportioned Interstate plates                                                                                                    |
| i lute inpe                                                                                                    | O Special Use                                                                                                    |
|                                                                                                    | O No Plate on Vehicle                                                                                                    |
| Vehicle Type                                                                                                    | Y                                                                                                    |
| Weight Shown on Vehicle's                                                                                               |                                                                                                    |
| Registration Card                                                                                                    | <b>∨</b>                                                                                                    |
| Trip Information                                                                                                    |                                                                                                    |
| Will you be entering Ore                                                                                                |                                                                                                    |
| from out of st                                                                                                    | tate? O Yes O No                                                                                                    |
| Will you be leaving Ore<br>with this vehi                                                                               | egon<br>icle? O Yes O No                                                                                                    |
| How many miles will<br>vehicle operate in Oreg                                                                          | this * (Must be reported in whole Miles. Round up.)<br>Oregon Route Mileages Help                                                                    |
|                                                                                                    |                                                                                                    |
| Mileage on Temporary Passes is self-reporte<br>is audited. Late payment, penalty, and intere<br>insufficient mileage re | d and not reviewed by the Department until the account<br>est charges may be assessed during an audit if there is<br>eported on this Temporary Pass. |
| Subr                                                                                                    | mit Reset                                                                                                    |

#### **Issue Temporary Pass**

- 4. Fill out all required fields, using drop-down selection boxes when applicable.
- 5. Click the **Submit** button.

All fields are required except as noted.

## 6. Complete information on the next page.

| Please verify the data below before proceeding. If incorrect, the resulting Temporary Pass will be invalid and the driver may be subject to citation. Make corrections after hitting the Back Button. |  |
|----------------------------------------------------------------------------------------------------|--|
| All fields are required except as noted.                                                                                                    |  |
| Vehicle Information                                                                                                    |  |

#### Update Temporary Pass Data

|                                                                                                    | Vehicle Information                                                                                                    |
|----------------------------------------------------------------------------------------------------|----------------------------------------------------------------------------------------------------|
| Unit No.:                                                                                                    | 0                                                                                                    |
| Base State:                                                                                                    | AK                                                                                                    |
| Base Plate:                                                                                                    |                                                                                                    |
| Plate Type:                                                                                                    | APPORTIONED                                                                                                    |
| Weight Shown on<br>Vehicle's Registration Card:                                                                                                    | 62,001-64,000                                                                                                    |
| VIN Number:                                                                                                    | test                                                                                                    |
| Vehicle Make:                                                                                                    | <b>~</b>                                                                                                    |
| Odometer or Hubometer:                                                                                                    | If Make not listed, use the first 4 letters of the name.<br>Odometer<br>Hubometer                                                                                                    |
| Report in Miles or Kilometers?                                                                                                    | Miles     Kilometers                                                                                                    |
| Odometer Reading:                                                                                                    | 000000                                                                                                    |
| Model Year:                                                                                                    | (use 4 dialts)                                                                                                    |
| moderreart                                                                                                    | And the State of State of Stat |
| Body Style:                                                                                                    | , ,                                                                                                    |
| Body Style:<br>Vehicle Type:                                                                                                    | ▼ Tractor                                                                                                    |
| Body Style:<br>Vehicle Type:<br>Fuel Type:                                                                                                    | Tractor                                                                                                    |
| Body Style:<br>Vehicle Type:<br>Fuel Type:<br>Driver Name:                                                                                                    | Tractor                                                                                                    |
| Body Style:<br>Vehicle Type:<br>Fuel Type:<br>Driver Name:<br>Vehicle is:                                                                                                | Tractor  Contractor  Contracto |
| Body Style:<br>Vehicle Type:<br>Fuel Type:<br>Driver Name:<br>Vehicle is:                                                                                                | Tractor  Contractor  Contractor  Contractor  Contractor  Contractor  Contractor  Contracton  Contracton  Contract  |
| Body Style:<br>Vehicle Type:<br>Fuel Type:<br>Driver Name:<br>Vehicle is:<br>Start Date:                                                                                 | Tractor  Tractor  Owned O Leased  Trip Information  JULY 14, 2021                                                                                                    |
| Body Style:<br>Vehicle Type:<br>Fuel Type:<br>Driver Name:<br>Vehicle is:<br>Start Date:<br>End Date:                                                                    | Tractor  Tractor  Owned O Leased Trip Information JULY 14, 2021 JULY 23, 2021                                                                                                    |
| Body Style:<br>Vehicle Type:<br>Fuel Type:<br>Driver Name:<br>Vehicle is:<br>Start Date:<br>End Date:<br>Entry Oregon:                                                   | Tractor  Tractor  Owned Cleased  Trip Information  JULY 14, 2021  JULY 23, 2021  OR\CA BORDER@I-5  ORWA DODDER@I-5                                                                                                    |
| Body Style:<br>Vehicle Type:<br>Fuel Type:<br>Driver Name:<br>Vehicle is:<br>Start Date:<br>End Date:<br>Entry Oregon:<br>Exit Oregon:                                   | Tractor  Tractor  Owned O Leased Trip Information JULY 14, 2021 JULY 23, 2021 OR\CA BORDER@I-5 OR\WA BORDER@I-5 200                                                                                                    |
| Body Style:<br>Vehicle Type:<br>Fuel Type:<br>Driver Name:<br>Vehicle is:<br>Start Date:<br>End Date:<br>Entry Oregon:<br>Exit Oregon:<br>Mileage Estimate:              | Tractor  Trip Information JULY 14, 2021 JULY 23, 2021 OR\CA BORDER@I-5 OR\WA BORDER@I-5 308 0 1371                                                                                                    |
| Body Style:<br>Vehicle Type:<br>Fuel Type:<br>Driver Name:<br>Vehicle is:<br>Start Date:<br>End Date:<br>Entry Oregon:<br>Exit Oregon:<br>Mileage Estimate:<br>Tax Rate: | Tractor Tractor Owned Cleased Trip Information JULY 14, 2021 JULY 23, 2021 OR\CA BORDER@I-5 OR\WA BORDER@I-5 308 0.1371 GENEPAL EPEIGHT                                                                                                    |

### 7. Click the **Continue** button.

8. Review information on the **Temporary Pass Data** page. If accurate, click the **Submit** button. If not, use the back arrow buttons to return to previous screens and correct information.

**Confirm Temporary Pass Data** 

Take care to verify the data below before proceeding; if incorrect, the resulting Temporary Pass will be invalid and the driver may be subject to citation. Make corrections after hitting the Back Button.

This temporary pass must be issued prior to the vehicle's operation in Oregon, and must be carried in the vehicle.

| Vehicle Information                                                                                                    |                                                                                                    |
|----------------------------------------------------------------------------------------------------|----------------------------------------------------------------------------------------------------|
| Unit No.:                                                                                                    | 0                                                                                                    |
| Base State:                                                                                                    | AK                                                                                                    |
| Base Plate:                                                                                                    | test                                                                                                    |
| Plate Type:                                                                                                    | APPORTIONED                                                                                                    |
| Weight Shown onVehicle's<br>Registration Card:                                                                                  | 62,001-64,000                                                                                                    |
| VIN Number:                                                                                                    | TEST                                                                                                    |
| Vehicle Make:                                                                                                    | INTERNATIONAL                                                                                                    |
| Odometer or Hubometer:                                                                                                    | ODOMETER                                                                                                    |
| Report in Miles or Kilometers?                                                                                                  | MILES                                                                                                    |
| Odometer Reading:                                                                                                    | 000000                                                                                                    |
| Model Year:                                                                                                    | 2000                                                                                                    |
| Body Style:                                                                                                    | Van                                                                                                    |
| Vehicle Type:                                                                                                    | Tractor                                                                                                    |
| Fuel Type:                                                                                                    | Diesel                                                                                                    |
| Driver Name:                                                                                                    |                                                                                                    |
| Vehicle is:                                                                                                    | OWNED                                                                                                    |
| Trip Information                                                                                                    |                                                                                                    |
| Effective Date:                                                                                                    | JULY 14, 2021                                                                                                    |
| Expiration Date:                                                                                                    | JULY 23, 2021                                                                                                    |
| Entry Oregon:                                                                                                    | OR\CA BORDER@I-5                                                                                                    |
| Exit Oregon:                                                                                                    | OR\WA BORDER@I-5                                                                                                    |
| Miles Operating in Oregon:                                                                                                    | 308                                                                                                    |
| Tax Rate:                                                                                                    | 0.1371                                                                                                    |
| Commodity being hauled:                                                                                                    | GENERAL FREIGHT                                                                                                    |
| Fees Information                                                                                                    |                                                                                                    |
| Highway Use Tax:                                                                                                    | \$42.23                                                                                                    |
| Trip Permit Fee:                                                                                                    | \$0.00                                                                                                    |
| Temporary Pass Fee:                                                                                                    | \$9.00                                                                                                    |
| Bond Deposit:                                                                                                    | \$0.00                                                                                                    |
| Total:                                                                                                    | \$51.23                                                                                                    |
| Mileage on Temporary Passes is self-reported<br>Late payment, penalty, and interest charges<br>reported on this Temporary Pass. | and not reviewed by the Department until the account is audited.<br>may be assessed during an audit if there is insufficient mileage |
|                                                                                                    | Submit                                                                                                    |
|                                                                                                    |                                                                                                    |

- 9. Select of the options on the next page:
  - a) Return to the first page to enter temporary pass information for another vehicle or,
  - b) Proceed to the Shopping Cart.

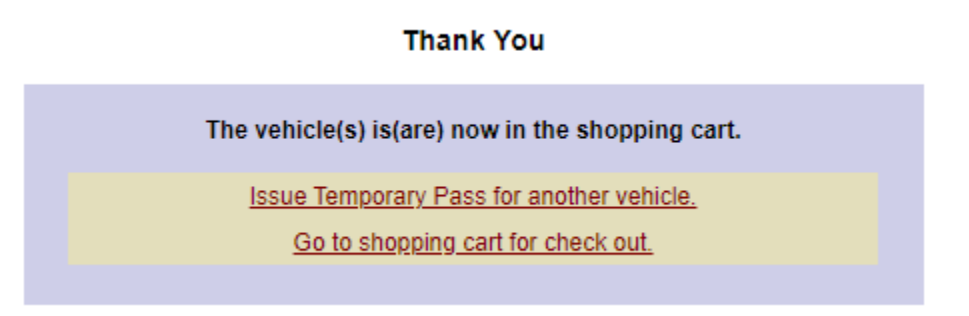

- 10. To complete your transaction, proceed to the Shopping Cart.
- 11. Complete the Authorized By, Phone Number and Email fields.

| Method of Payment & Action                                                                                                    |
|----------------------------------------------------------------------------------------------------|
| This transaction can only be processed by Visa or MasterCard.                                                                                                    |
| DISCLAIMER: When processing your payment, you may receive an email stating that<br>your payment was successfully processed. However, in rare instances, there may be a<br>technical problem that causes the transaction to fail. If this occurs, you will be contacted<br>by CCD and your transaction will be put back in the Cart for processing. NOTE: Your<br>credit card will be assessed only one charge for the transaction. |
| <ul> <li>Empty entire contents of shopping cart without processing.</li> </ul>                                                                                                    |
| <ul> <li>Recalculate fees &amp; view revised cart contents.</li> </ul>                                                                                                    |
| Checkout: Process payment and update account(s) for all cart items where the box has been checked.                                                                                                    |
| Transaction Authorization                                                                                                    |
| Fees paid are non-refundable and subject to audit review.                                                                                                    |
| Authorized By:                                                                                                    |
| Phone Number:                                                                                                    |
| Email:                                                                                                    |
| Submit Reset                                                                                                    |
| Return to main menu.                                                                                                    |
| Shopping Cart Instructions                                                                                                    |
| CCD Credit Card Transaction Policy                                                                                                    |
| To begin the payment process:                                                                                                    |
| <ul> <li>"Ready for Payment" box must be "checked" to be included in the transaction.</li> <li>Select your "Method of Payment" (Multiple payment methods are not available on all accounts).</li> <li>Select "Checkout".</li> <li>Enter your name and phone number in the "Authorization" fields</li> <li>Click "Submit"</li> </ul>                                                                                                |
| See More Info for more details.                                                                                                    |

12. If paying with Visa or MasterCard, you will be redirected to our financial institution payment screens for approval.

| Make a Paymen                                                            | t                                                                                  |
|--------------------------------------------------------------------------|------------------------------------------------------------------------------------|
| My Payment                                                               |                                                                                    |
| Motor Carrier                                                            |                                                                                    |
| Review Payment                                                           |                                                                                    |
| Please review the information below and to make changes to your payment. | select Confirm to process your payment. Select Back to return to the previous page |
| Payment Details                                                          |                                                                                    |
| Description                                                              | ODOT MOTOR CARRIERS<br>Motor Carrier<br>www.OregonTruckingOnline.com               |
| Payment Amount                                                           | \$8.00                                                                             |

13. After approval, retrieve your temporary pass by clicking the **Get Your Document** button.

| Please keep a record of your Confirmation Number, or <u>print this page</u> for your records.<br>Confirmation Number <b>ODOTX1000005425</b><br>This is example instructional text and we can add up to 500 characters.<br>Get Your Documents | Confirmation                                                                           |
|----------------------------------------------------------------------------------------------------|----------------------------------------------------------------------------------------|
| Confirmation Number <b>ODOTX1000005425</b><br>This is example instructional text and we can add up to 500 characters.<br>Get Your Documents                                                                                                  | Please keep a record of your Confirmation Number, or print this page for your records. |
| This is example instructional text and we can add up to 500 characters.                                                                                                    | Confirmation Number ODOTX1000005425                                                    |
| Get Your Documents                                                                                                    | This is example instructional text and we can add up to 500 characters.                |
|                                                                                                    | Get Your Documents                                                                     |

**NOTE**: A copy of your credentials may be obtained through the **Cart / Logout / Reprint / Batch** option on the Main Menu.